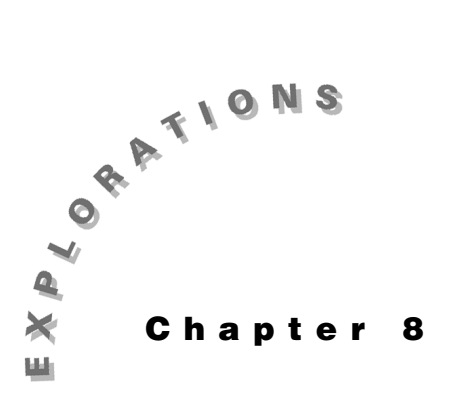

**Fourier Series** This chapter shows how to compute and graph the complex Fourier Series coefficients for a square wave.

# **Topic 35: Square Wave: Computing the Coefficients**

The TI-89 can easily sum the Fourier Series

$$x(t) = \sum_{k=-\infty}^{\infty} c_k e^{-j2nkf_o t}$$

and evaluate the complex Fourier coefficients defined by the integral

$$c_k = \frac{1}{T_0} \int_{-\frac{T_0}{2}}^{\frac{T_0}{2}} x(t) e^{-j2nkf_0 t}$$
 where  $f_0 = \frac{1}{T_0}$ 

Suppose x(t) is a square wave as shown in Figure 1.

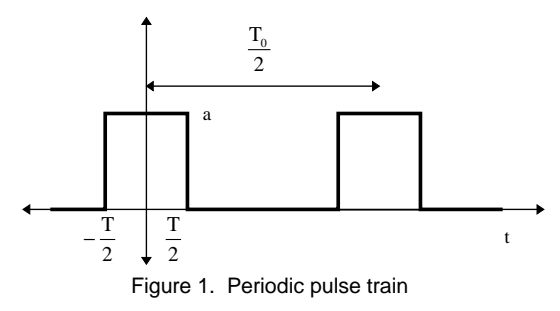

For this example, the complex coefficient becomes

$$c_{k} = \frac{1}{T_{0}} \int_{-\frac{T}{2}}^{\frac{T}{2}} a e^{-j2nkf_{0}t} dt$$

© 1999 TEXAS INSTRUMENTS INCORPORATED

- 78 ELECTRICAL ENGINEERING APPLICATIONS WITH THE TI-89
- 1. Clear the TI-89 by pressing [2nd [F6] 2:NewProb ENTER].
- Three variable substitutions are needed before entering the expression for the complex coefficient. T<sub>0</sub> is entered as t00 (t0 is reserved), T is entered as tt (t and T are the same on the TI-89), and j is [*i*] which is entered as [2nd [*i*]. Before entering the equation, any previous values of the variables used must be deleted as shown in screen 1.

#### CATALOG DelVar t00 , tt , f0

**3.** Enter the integral (screen 2).

1  $\div$  too 2nd [ $\int$ ] a  $\bullet$  [ $e^x$ ] ( $\bullet$ ) 2nd [ $\iota$ ] 2 2nd [ $\pi$ ] k  $\times$  fo  $\times$  t ) , t , ( $\bullet$ ) tt  $\div$  2 , tt  $\div$  2 ) STO $\bullet$  tmp

|     | F1+ F2+ F3+ F4+ F5 F6+<br>ToolsAl9ebraCalcOtherPr9mIOClean UP |      |  |
|-----|---------------------------------------------------------------|------|--|
|     |                                                               |      |  |
|     | ■ NeuProh                                                     | Done |  |
|     | ■DelVar t00,tt,f0                                             | Done |  |
| (1) | DelVar tOO,tt,fO<br>FOURIER RADAUTO FUNC                      | 2/30 |  |

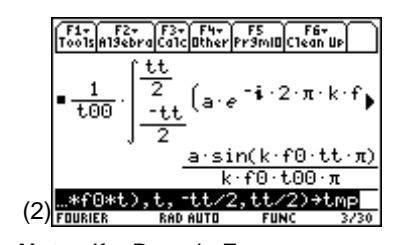

**Note:** If a Domain Error message appears, try switching to radian angle mode by pressing MODE and selecting **RADIAN**.

|     | F1+ F2+<br>Tools Algebr                                                                                                    | raCalcOtherPi                    | F5 F<br>9mi0Clea         | 10<br>10<br>10                                  |
|-----|----------------------------------------------------------------------------------------------------|----------------------------------|--------------------------|-------------------------------------------------|
|     | ∎1→a                                                                                                    |                                  |                          | 1                                               |
|     | ■ 1000 →                                                                                                    | f0                               |                          | 1000                                            |
|     | $=\frac{1}{f0}$ → t                                                                                                    | 00                               |                          | $\frac{1}{1000}$                                |
|     | ■ <u>t00</u> →                                                                                                    | tt                               |                          | 1 2000                                          |
| (3) | t00/2→t                                                                                                    | t.<br>Pen elltri                 | FUNC                     | 7/20                                            |
| (-) | ruunien                                                                                                    |                                  | TUNC                     | 1120                                            |
|     |                                                                                                    |                                  |                          |                                                 |
|     | F1+ F2+<br>Tools Algebr                                                                                                    | raCalcOtherPi                    | FS F<br>19miDClea        | 67<br>IN UP                                     |
|     | F1+ F2+<br>ToolsA19eb                                                                                                    | ra F3+  F4+<br>ra Ca1c Other P1  | FS F<br>r9ml0(led<br>sin | <sup>6т</sup> іл ШР<br>( <u>k · π</u> )<br>(· π |
|     | $\frac{\text{F1}}{\text{Too1s} \text{ P1}^{3}\text{ebr}}$ $= \text{tmp}$ $= \frac{\sin\left(\frac{k}{2}\right)}{k \cdot \pi}$ | $\frac{\pi}{2} \rightarrow c(k)$ | F5 F<br>SmlD(Clea<br>Sin | бтир<br> ∩Шир<br>( <u>k·π</u> )<br>(·π<br>Done  |
| (4) | $\frac{F1}{1001sA19eb}$ $= tmp$ $= \frac{sin\left(\frac{k}{2}\right)}{k \cdot \pi}$ $= ns(1) \rightarrow $                    | $\frac{\pi}{2} \rightarrow c(k)$ | F5 F<br>SmlDClea<br>sin  | бт<br>m Ш∌<br>( <u>k · π</u><br>(· π<br>Done    |

- Next plot the coefficients. To do this, pick values for a, f0 (which sets t00 also), and tt. Try the values shown in screen 3.
- 5. In this example, a is set to 1 and f0 to 1000 Hz. With tt set to t00/2, the duty cycle is ½ so the square wave will be "on" half the time. Display the value of tmp (top of screen 4).
- 6. Now save the formula for the coefficient in a function called **c**(**k**) as shown in screen 4.

#### 2nd [ANS] STO► c ( k )

Using the answer from the integral ensures that the value stored in  $\mathbf{c}(\mathbf{k})$  is the result of the integral, not the integral itself. If the integral is saved, it is reevaluated every time a coefficient is computed. With  $\mathbf{c}(\mathbf{k})$  stored as a function, the integral is evaluated once and the resulting formula is used each time a coefficient value is needed.

- 7. Check a few data points as shown in screen 5.
- 8. All the coefficients look fine except for k=0. The equation for c(k) shows that for k=0 the result is 0/0. The correct value can be found by using limit() (screen 6).

 $\begin{array}{c} \hline \textbf{CATALOG} \text{ limit( } \textbf{c} ( k ) , k , 0 ) \end{array}$ 

The correct value of c(k) for k=0 is  $\frac{1}{2}$ . This makes sense since the square wave is turned on half the time with an average value of  $\frac{1}{2}$ .

**9.** Use the **when()** function to define **c**(**k**) so that the **k**=0 case is calculated correctly (screen 7).

CATALOG when (  $k \equiv 0$  , 1  $\div$  2 , c ( k ) ) STOP cc ( k )

The value of c(k) valid for all k is stored in cc(k). Now the coefficients can be plotted.

- 10. Set the Graph mode to SEQUENCE (MODE ) 4:SEQUENCE (ENTER), press [Y=], and enter cc(n) as the sequence to be plotted, as shown in screen 8. Note that the sequence plot mode uses the variable n.
- **11.** Press [WINDOW] to set the plot range as shown in screen 9.

**12.** Press • [GRAPH] to see the results as shown in screen 10.

The graph also could be done in **Function** graphing mode. **Sequence** graphing mode is chosen to emphasize that the coefficients only appear at integer values.

|     | F1+ F2-<br>ToolsA19et                                                           | + F3+ F4+<br>praCalcOtherP | F5 F<br>r9mi0C1ec  | 67<br>JN UP                              |
|-----|---------------------------------------------------------------------------------|----------------------------|--------------------|------------------------------------------|
|     | ■ c(1)                                                                          |                            |                    | $\frac{1}{\pi}$                          |
|     | ■ c(2)                                                                          |                            |                    | 0                                        |
|     | ■ c(3)                                                                          |                            |                    | -1                                       |
|     | ■ c(0)                                                                          |                            |                    | ા<br>undef                               |
| (5) |                                                                                 | RAD AUTO                   | FUNC               | 13/30                                    |
| · / | 1 00111211                                                                      | nne na ra                  | 1 8145             | 20100                                    |
|     | (F1-) F2                                                                        | - YE2-YE4-Y                | FFYF               |                                          |
|     | F1+ F2-<br>ToolsAl9et                                                           | + F3+ F4+<br>praCalcOtherP | F5 F<br>r9ml0C1ec  | 67<br>10 UP                              |
|     | F1+ F2-<br>ToolsA19et<br>C(2)                                                   | • F3• F4•<br>praCa1cOtherP | F5 F<br>r9miD(Clea | бт<br>In Up<br>0<br>1                    |
|     | (F1, F2<br>ToolsA19et<br>■ c(2)<br>■ c(3)                                       | r F3+ F4+<br>praCalcOtherP | FS F<br>r9ml0Cleo  | 6*<br>10 UP<br>0<br>-1<br>-1<br>-1<br>-1 |
|     | <pre>F1; F2;<br/>Tools Alget<br/>■ c(2)<br/>■ c(3)<br/>■ c(0)<br/>■ lim c</pre> | • F3• F4•<br>oraCalcOtherP | F5 F<br>r9mi0Cleo  | 6<br>1<br>0<br>-1<br>3·π<br>undef<br>1/2 |
|     | (F1, F2,<br>Tools(#19et<br>C(2)<br>C(3)<br>C(0)<br>C(0)<br>I im c<br>k+0        | racaicotherp               | F5 F<br>r9mi0Cleo  | 1/2<br>1/2<br>1/2                        |

|            | F1- F2<br>T001sA19e | ;+ F3+ F4<br>braCa1c0the | r F5<br>r Pr9mi0   | F6∓<br>Clean Up |
|------------|---------------------|--------------------------|--------------------|-----------------|
|            | -0(0)               |                          |                    | З∙л             |
|            | ■ c(0)              |                          |                    | undef           |
|            | lim c               | :(k)                     |                    | 1/2             |
|            | k→O                 |                          |                    |                 |
|            |                     | .k=0<br>,else→0          | 56(k)              | Done            |
| <b>7</b> \ | when(k              | =0,1/2,0                 | :(k))→             | cc(k)           |
| "          | FOURIER             | RAD AUTO                 | FUN                | IC 15/30        |
|            |                     |                          |                    |                 |
|            | F1- F2-             | Edit All                 | F6+ F7<br>StyleAxe | s]              |

ľ

|     | Tools Zoom      | Edit 🗸 ATT Sta | Te Axes |  |
|-----|-----------------|----------------|---------|--|
|     | +PLOTS          |                |         |  |
|     | ⊻ u1= <u>co</u> | :(n)           |         |  |
|     | ui1=            |                |         |  |
|     | u2=             |                |         |  |
|     | ui2=            |                |         |  |
|     | u3=             |                |         |  |
|     | ui3=            |                |         |  |
|     | u4=             |                |         |  |
|     |                 |                |         |  |
| (Q) | <u>u1(n)=</u>   | 56(n)          |         |  |
| (0) | FOURIER         | RAD AUTO       | SEO     |  |

*Note: nmin* must be greater than or equal to 0.

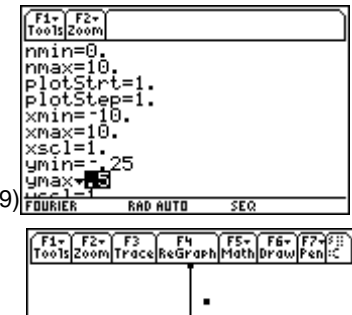

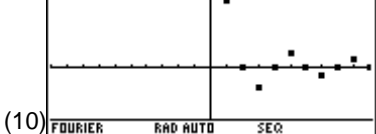

### **Topic 36: Square Wave: Constructing the Wave from the Coefficients**

The original signal can be rebuilt from the coefficients by using

$$x(t) = \sum_{k=-\infty}^{\infty} c_k e^{-j2\pi k f_0 t}$$

1. To do this, return to the Home screen and enter the expression as shown in screen 11.

CATALOG  $\Sigma$ (cc ( k) • [ $e^x$ ] 2nd [i] 2 2nd [ $\pi$ ] k × f0 × t ), k, ( $\ominus$  3, 3)

Notice that the TI-89 applied Euler's Identity to terms of the form  $e^{i\theta} + e^{-i\theta}$  to get  $2\cos(\theta)$ .

The complete output is

$$\frac{-2\cos(6000\pi t)}{3\pi} + \frac{2\cos(2000\pi t)}{\pi} + 1/2$$

**2.** Save the result as y1(x), screen 12.

2nd [ANS] [] t = x STO y1 ( x )

- 3. Switch the Graph mode to FUNCTION by pressing MODE
  () 1:FUNCTION ENTER. Then press [Y=] to verify that the equation is entered in the Y= Editor (screen 13).
- **4.** Press [WINDOW] and set the plot range as shown in screen 14.
- 5. Press [GRAPH] to see the graph of **x**(**t**) as shown in screen 15.

It's not quite a square wave, but it's not too bad for using only 5 non-zero coefficients. Recall that c(-3), c(-1), c(0), c(1) and c(3) are non-zero; c(-2)=c(2)=0.

**6.** To get a more accurate representation, include more coefficients of the series. On the Home screen, change the summation range to -5 to 5 as shown in screen 16.

CATALOG  $\Sigma$ ( cc ( k)  $\bullet$  [e<sup>x</sup>] 2nd [ $\iota$ ] 2 2nd [ $\pi$ ] k× f0 × t ), k, ( $\bullet$  5, 5)

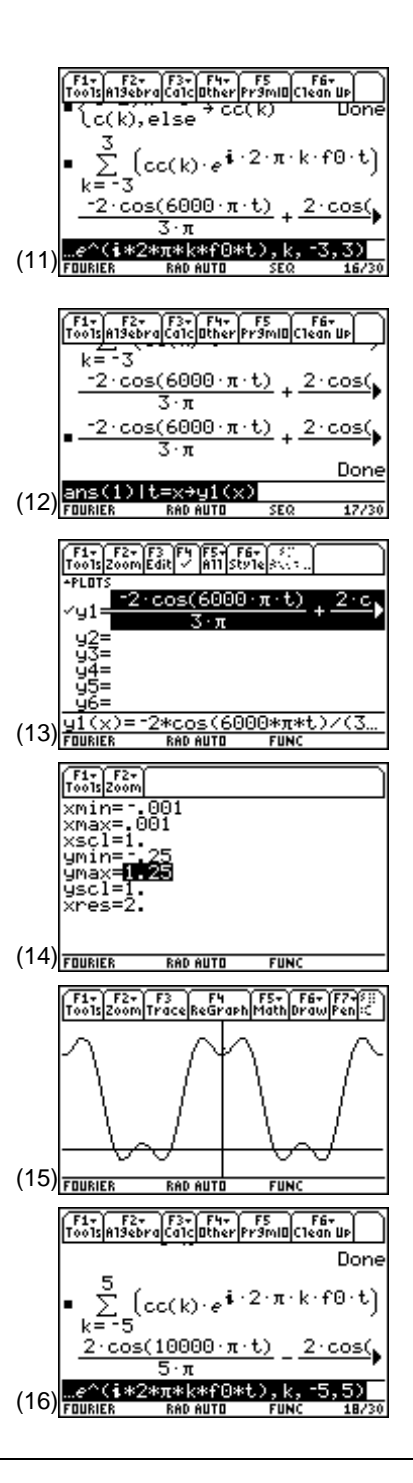

© 1999 TEXAS INSTRUMENTS INCORPORATED

The output for the 5-term series is

$$\frac{2\cos(10000\pi t)}{5\pi} - \frac{2\cos(6000\pi t)}{3\pi} + \frac{2\cos(2000\pi t)}{\pi} + \frac{1}{2} - \frac{1}{2} + \frac{1}{2} - \frac{1}{2} - \frac$$

7. Save the result in y2(x) as shown in screen 17.

2nd [ANS]  $\mathbf{I}$  t = x STO  $\mathbf{y2}$  ( x )

8. Press ● [GRAPH]. Screen 18 compares the resulting graph of the sum for k=-5 to 5 with the original graph for the sum of k=-3 to 3. The new result more closely represents a square wave because the sum more closely represents a square wave as the number of terms increases. With an infinite number of terms, the sum exactly represents the square wave.

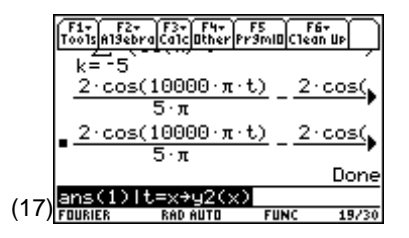

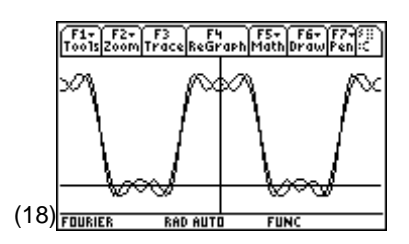

## **Tips and Generalizations**

The TI-89 can easily find the Fourier Series coefficients in closed form for many periodic signals. In this chapter,  $\mathbf{c}(\mathbf{k})$  could be expressed as a simple equation. More complex signals may not have a closed form solution. In these cases, use numeric integration (**nInt**) to find each of the coefficients.

Chapter 9 adds a new dimension by showing how the TI-89 can manipulate vectors.